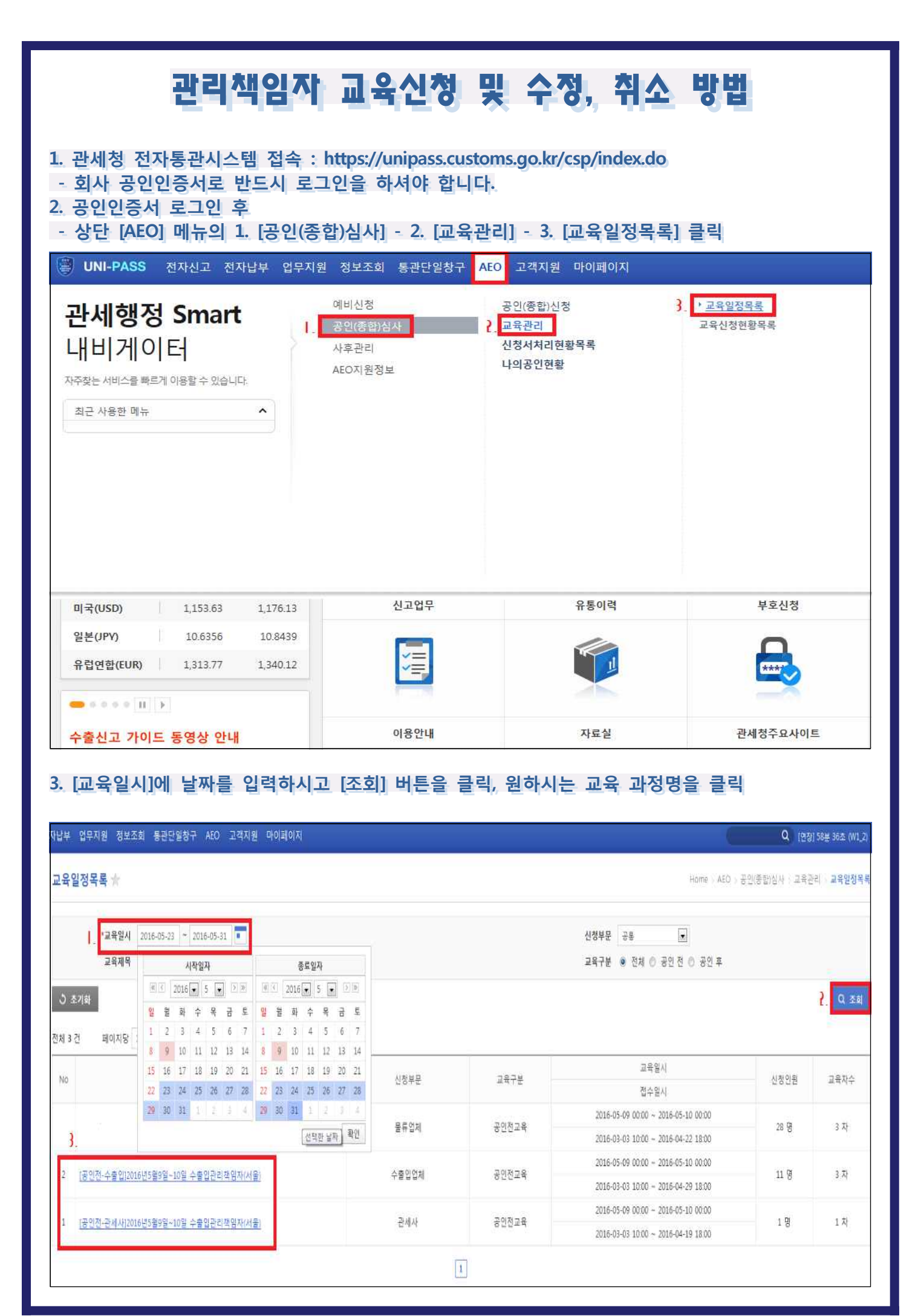

- 1 -

## 4. 첨부파일을 클릭하셔서 다운로드 받으신 후, [신청] 버튼을 클릭.

### 전자납부 업무지원 정보조회 통관단일청구 AEO 고객지원 마이페이지

| 교육 일정 상세 🛧 |                         |      |                                     | Home : AEO : 교육 일정 | 교육 일정 상세           |
|------------|-------------------------|------|-------------------------------------|--------------------|--------------------|
| 교육일정상세내역   |                         |      |                                     |                    |                    |
| 제육         | [테스트] 5월30일 공인후 테스트 123 |      |                                     |                    |                    |
| 작성자        |                         | 전화번호 | 02-701-4896                         |                    |                    |
| 공인신정부문     | 수출입/물류                  | 교육구분 | 공인후교육                               |                    |                    |
| 교육일시       | 2016-05-30 - 2016-05-30 | 접수일시 | 2016-05-09 00:00 - 2016-05-20 00:00 |                    |                    |
| 모집인원수      | 20 명                    | 교육차수 | 1 차                                 |                    |                    |
| 교육장소       | 테스트                     |      |                                     |                    |                    |
| 내용         | 레스트                     |      |                                     |                    |                    |
| 첨부파일       | 등록된 첨부파일 내용이(가) 없습니다.   |      |                                     |                    |                    |
|            |                         |      |                                     |                    |                    |
| 목록         |                         |      |                                     |                    | <mark>2.</mark> 신청 |

Q (977) 58 175 (W1 7)

### 5. 왼쪽 상단 공인번호의 <mark>의</mark>를 클릭하면 팝업창이 뜹니다. 팝업창의 해당 공인번호를 클릭하면 등록된 관리책임자가 모두 업로드 됩니다.

| 자납부 | 업무지원 정보조회 통한단말령구 A50 | 고격지원 여이 | 페이지 |          | (A https://w | forti nator | n.go.kr/+ 공한목록 조회 - W/rdows Ir | terret Explorer | coli ette  |
|-----|----------------------|---------|-----|----------|--------------|-------------|--------------------------------|-----------------|------------|
| 고육  | 신청 🛧                 |         |     |          | 공연옥          | 목 조회        |                                |                 |            |
|     |                      |         |     | _        | 전체 3 건       | 1 20        | PB 10 18 89                    |                 |            |
| 192 | 3043×                | -       |     |          | Б            | No:         | 공연변호                           | 신청부문            | 書登録자       |
|     | 800 <sup>-0</sup>    | (GAEC)  |     | <b>D</b> | 5            | 1           | 2. KRASO 19 0                  | 보세구역운영인         | 2013-12-22 |
|     | 입체명                  |         |     |          | 8            | 2           |                                | 하게업자            | 2013-12-22 |
|     | 대표적                  |         |     | _        | 5            |             |                                | 보세운송업자          | 2013-12-22 |
|     | 공인산정부문               | 수호입/물류  |     |          |              |             |                                | 100             |            |
| 담당자 | 정보                   |         |     |          |              |             |                                | 1               |            |
|     | *88                  |         |     |          | 1            |             |                                |                 |            |
|     | ·전화번호                |         |     |          |              |             |                                |                 |            |
| 신성지 | 정보                   |         |     |          |              |             |                                |                 | 적분         |
|     | ·영광                  |         |     |          |              |             |                                |                 |            |
| 0   | *2 <sup>1</sup> 6    |         |     |          |              |             |                                |                 |            |
|     |                      |         | 0   | 100 Q82  |              |             |                                |                 |            |
| 8   | ¥4                   |         |     |          |              |             |                                |                 |            |
|     |                      |         | 0   | ion Rbg  |              |             |                                |                 |            |
| 0   | <b>차</b> 합           |         |     |          |              |             |                                |                 |            |
|     |                      |         | 0   | 100 820  |              |             |                                |                 |            |
| 0   | <b>Ab</b>            |         |     |          |              |             |                                |                 |            |

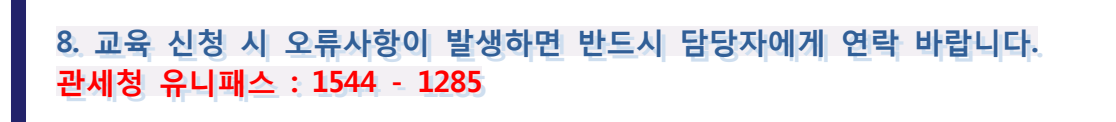

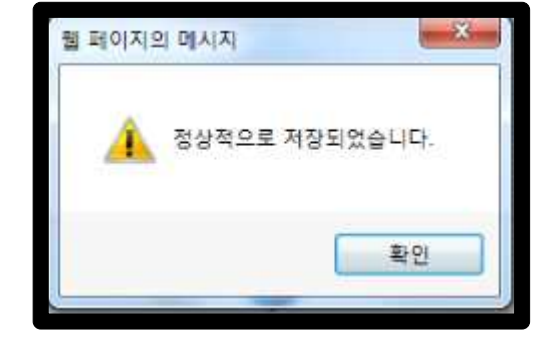

#### 7. 교육신청완료 확인창이 뜨면, 교육비를 납부해주시기 바랍니다. 입금처 : 씨티은행 102-02898-242-01 예금주 : 한국에이이오진흥협회 입금확인, 계산서, 환불신청 담당자 : 이영인 사원 (02-701-4896)

6. (1) 담당자 정보란에 교육을 신청하시는 분의 정보를 입력해주세요.

| 상부 업무지별 정보조회 통관단일방구       | ABO 고격지를 다       | 이페이지                    |                       |             | Q (20)54 0             |
|---------------------------|------------------|-------------------------|-----------------------|-------------|------------------------|
| 1육 신청 🛨                   |                  |                         |                       |             | Home ( 18715/2 ) 460 / |
| 육진형업백령보                   |                  |                         |                       |             |                        |
| 835                       | E KRAEC          | Q                       |                       |             |                        |
| 알려                        | 8                |                         | 사업자변호                 |             |                        |
| 14.E                      | 4                |                         | 업체주소                  |             |                        |
| <ol> <li>공연산행부</li> </ol> | 문 수 <b>명인 명류</b> |                         | 교육구분                  | 851118      |                        |
| 응다 정보                     |                  |                         |                       |             |                        |
| -10                       | i                |                         | *0315                 | 0           | 4724 .                 |
| ·范献世                      | 1                |                         | *案印艺新送来               |             | 100                    |
| <sup>방고 참도</sup> > 이디     | 고 이 자세이          | 실 분만 남겨두시고, 왼쪽에 체크 후, S | 온쪽에 [형삭제] 비튼을 클릭 하여주/ | 42i         | $\longrightarrow$      |
| 88.                       |                  | *9/8/E                  | -1                    | <b>목원구분</b> | *264月                  |
| •22                       |                  | 14.4                    |                       | 0.8 H I     | *#대한화변호                |
| 1.1                       |                  | 0 con 5222 💽            | र प्र                 | 5FR1 B      |                        |
|                           |                  |                         |                       |             |                        |

# 🖙 교육신청 수정 및 취소 방법

1. 상단 [AEO] 메뉴의 1. [공인(종합)심사] - 2. [교육관리] - 3. [교육신청현황목록] 클릭

| UNI-PASS 전자신고 전자님                                            | 부 업무지원   | 정보조회 통관단일창구                         | 프 AEO 고객지원 마이기                             | 페이지                    |                     |
|--------------------------------------------------------------|----------|-------------------------------------|--------------------------------------------|------------------------|---------------------|
| 관세행정 Smart<br>내비게이터<br>자주찾는서비스를 빠르게 이용할 수 있습니다:<br>최근 사용한 메뉴 | <b>^</b> | 예비신청<br>공인(종합)심사<br>사후관리<br>AEO지원정보 | 공인(종합)신청<br>2. 교육관리<br>신청서처리현황목록<br>나의공인현황 | 교육일간<br>}. <u>▶교육선</u> | 성목록<br><u>청현황목록</u> |
| 미국(USD) 1,153.63                                             | 1,176.13 | 신고업무                                | 유통이력                                       | 부호신청                   | 증명서발급               |
| 일본(JPY) 10.6356                                              | 10.8439  | -                                   | lla                                        | 0                      |                     |
| 유럽연합(EUR) 1,313.77                                           | 1,340.12 |                                     |                                            | ****                   |                     |

### 2. 교육일시에 신청자정보 수정이 필요한 교육날짜를 입력하시고, [조회] 버튼을 클릭 해주시고, 과정명을 클릭해주세요.

| 자납부 업무지원 정보조회 통관단열청구 AEO 고객지원 마이페이지 |                         |                                          |                  | Q (93             | ( 58분 20초 (W1_2) |
|-------------------------------------|-------------------------|------------------------------------------|------------------|-------------------|------------------|
| 교육신청현황목록                            |                         | Home                                     | · AEO - 공인(종합)심사 | 140<br>140<br>141 | 교육신정현함목록         |
| ·교육열시 2016-05-23 2016-05-31<br>교육제목 | 신청부문<br>교육구분            | ·전체· · · · · · · · · · · · · · · · · · · | 공인후              |                   |                  |
| ○ 초기화<br>전체 1 건 페이지당 10 ▼ 선택        |                         |                                          |                  |                   | <b>}</b> _ Q ∞ब  |
| No <b>3</b> . 제목                    | 교육일시                    | 신창부문                                     | 교육구분             |                   | 이수내역             |
| 1 [퍼스트] 5월30월 공인후 테스트 123           | 2016-05-30 ~ 2016-05-30 | 수출입/불류                                   | 공인후교육            |                   | 이수내역             |
|                                     | 1                       |                                          |                  |                   |                  |

# 관세청 유니패스 : 1544 - 1285

|                                                                                                    |                                                | 사업                                                                                                    | 사건요                                                                                                  |                                                         |
|----------------------------------------------------------------------------------------------------|------------------------------------------------|----------------------------------------------------------------------------------------------------|----------------------------------------------------------------------------------------------------|---------------------------------------------------------|
| 미프카                                                                                                    |                                                | 8                                                                                                    | 제주소                                                                                                  |                                                         |
| 공연선정부문 수품입/물류                                                                                                   |                                                | 2                                                                                                    | 978 <u>30</u> 729                                                                                    |                                                         |
| 당자 정보                                                                                                    |                                                |                                                                                                    |                                                                                                    |                                                         |
| 58                                                                                                    |                                                |                                                                                                    | 이메일                                                                                                  |                                                         |
| 친화번호                                                                                                    |                                                | #42                                                                                                    | 192 .                                                                                                |                                                         |
| 육자 정보                                                                                                    |                                                |                                                                                                    |                                                                                                    |                                                         |
| 0 성명 내요국인구분 직력                                                                                                  | 부서 문희변호                                        | 휴다전화변호                                                                                                    | 038                                                                                                  | 날부여부                                                    |
|                                                                                                    |                                                |                                                                                                    |                                                                                                    | a9                                                      |
|                                                                                                    |                                                |                                                                                                    | [20 AIA] · 20A                                                                                       | 전체 친소                                                   |
| <u>0</u> 4<br>A                                                                                                 |                                                |                                                                                                    | -1                                                                                                   |                                                         |
| 전                                                                                                    |                                                |                                                                                                    | [수곗] 이무 쉬소 비                                                                                         | 수비 교육취소 ·                                               |
| × TFQFV                                                                                                    |                                                | 기이 배효리 버리아 지세                                                                                                    | 0                                                                                                    |                                                         |
| 교육신청업체정보 우기의 신물                                                                                                 | , 분을 뜯으기 때문을 물다.                               | 토이 이 XE 품이지 것에.                                                                                                    | 1                                                                                                    |                                                         |
| 2011                                                                                                    |                                                |                                                                                                    |                                                                                                    |                                                         |
| 공인번호                                                                                                    |                                                |                                                                                                    | 8                                                                                                    |                                                         |
| 공인번호<br>업체명                                                                                                    |                                                | 사업자번                                                                                                    | Ē.                                                                                                   |                                                         |
| 공인번호<br>업체명<br>대표자                                                                                              |                                                | 사업자변. 입체주:                                                                                                    | <u>ج</u><br>ج                                                                                        | 12                                                      |
| 공인번호<br>업체명<br>대표자<br>공인신청부문 수출입                                                                                | I/관세사/몰류                                       | 사업자변:<br>입체주:<br>교육구                                                                                                    | 호<br>소<br>분 공인후교육                                                                                    | 2 t <u>e</u>                                            |
| 공인번호<br>업체명<br>대표자<br>공인신정부문 수출입<br>담당자 정보                                                                      | 1/관세사/몰류                                       | 사업자변<br>입체주:<br>교육구                                                                                                    | 호<br>소<br>분 공인후교육                                                                                    |                                                         |
| 공인번호<br>업체명<br>대표자<br>공인신청부문 수출입<br><b>감당자 정보</b>                                                               | 1/관세사/물류                                       | 사업자변:<br>업체주:<br>교육구·                                                                                                    | 호<br>소<br>분 공인후교육<br>일 직접입력                                                                          | @ gmail.com                                             |
| 공인번호<br>업체명<br>대표자<br>공인신청부문 수출입<br><b>감당자 정보</b><br>*성명<br>*전화번호                                               | I/관세사/물류                                       | 사업자변           신체주:           교육구           *이메           *휴대전화변:                                                              | 호<br>소<br>분 공연후교육<br>일<br>직접입력 <b>[</b>                                                              | @ gmail.com                                             |
| 공인번호<br>업체명<br>대표자<br>공인신정부문 수출입<br>감당자 정보 *성명<br>*전화번호<br>신청자 정보 ^                                             | ·/관세사/물류<br>제하십 부을 체크 후 [혁                     | 사업자변:<br>업체주:<br>교육구·<br>*이메<br>*휴대전화변:<br>[[사] 비튼을 클릭.하^                                                                      | 호<br>소<br>분 공인후교육<br>일<br>직접입력<br>호<br>                                                              | @ gmail.com<br>고<br>- 행삭제                               |
| 공인번호<br>업체명<br>대표자<br>공인신정부문 수출입<br>감당자 정보 *성명<br>*전화번호<br>신청자 정보 ^^                                            | ·/관세사/물류<br>제하실 분을 체크 후 [학<br>*이메일             | 사업자변:<br>업체주:<br>교육구<br>*이메<br>*휴대전화변:<br>[]삭제] 버튼을 클릭하스                                                                       | 호<br>소<br>분 공인후교육<br>일<br>지접입력<br>오<br>내외국인구분                                                        | @ gmail.com<br>- 행삭제<br>*생년월일                           |
| 공인번호<br>업체명<br>대표자<br>공인신청부문 수출입<br>감당자 정보 *성명<br>*전화번호<br>신청자 정보 ^^                                            | ····································           | 사업자변<br>업체주<br>교육구<br>*이메<br>*휴대전화변<br>(시스제) 버튼을 클릭,하스                                                                         | 호<br>소<br>분 공인후교육<br>일 직접입력<br>호<br>도<br>내외국인구분<br>*전화번호                                             | @ gmail.com<br>- 행삭제<br>*생년월일<br>*휴대전화번호                |
| 공인번호<br>업체명<br>대표자<br>공인신정부문 수출입<br>감당자 정보<br>*성명<br>*성명<br>·*전화번호                                              | ·/관세샤/몰류<br>제하십 분을 체크 후 [하<br>*이메일<br>*부서      | ····································                                                                                           | 호<br>소<br>분 공인후교육<br>일<br>직접입력<br>요<br>!<br>·<br>·<br>·<br>·<br>·<br>·<br>·<br>·<br>·<br>·<br>·<br>· | @ gmail.com<br>- 행삭제<br>*생년물일<br>*휴대전화번호                |
| 공인번호<br>업체명<br>대표자<br>공인신청부문 수출입<br>감당자 정보<br>*성명<br>·*전화번호<br>신청자 정보 ^^<br>··································· | ····································           | ····································                                                                                           | 호<br>소<br>분 공인후교육<br>일 직접입력<br>호<br>내외국인구분<br>*전화번호<br>태국인 ② 외국인                                     | @ gmail.com<br>- 행삭제<br>*생년월일<br>*휴대전화번호                |
| 공인번호<br>업체명<br>대표자<br>공인신청부문 수출입<br>감당자 정보 *성명<br>*전화번호<br>신청자 정보 ^^                                            | 시하신 분을 체크 후 [하<br>*이메일<br>*부서                  | 사업자변       실체주       교육구       *이메       *후대전화변       *취대전화변       *이메       *후대전화변       ************************************ | 호<br>산<br>분 공인후교육<br>일 직접입력<br>호<br>내외국인구분<br>*전화번호<br>내국인 ② 외국인                                     | @ gmail.com<br>2<br>- 행삭제<br>*생년월일<br>*휴대전화번호           |
| 공인번호<br>업체명<br>대표자<br>공인신청부문 수출입<br>당당자 정보<br>*성명<br>신청자 정보<br>· 전화번호<br>신청자 정보<br>· 전화번호                       | ·/관세사/물류<br>제하실 분을 체크 후 [하<br>*이메일<br>*부서<br>@ | 사업자변:<br>업체주:<br>교육구<br>*이메<br>*휴대전화변:<br>생삭제] 버튼을 클릭하스<br>····································                                | 호<br>소<br>분 공인후교육<br>일 직접입력<br>호<br>내외국인구분<br>*전화번호<br>태국인 ② 외국인<br><b>호</b>                         | @ gmail.com<br>- 행삭제<br>*생년월일<br>*휴대전화번호<br>] 버튼 클리나 전송 |

### 3. [교육 취소] : 교육생 해당 교육 전체 취소 [수정] : 교육생 부분 취소 및 수정, 추가

교육 신청☆

교육신청업체정보

Home 부가신고 AEO 교육 신청

- 5 -